# Настройка роутера F10D

#### **ШАГ 1.** Вход в Wi-Fi-роутер

Подключите порт LAN маршрутизатора к компьютеру с помощью кабеля Ethernet, откройте веб-браузер на своем компьютере. Если вы хотите настроить его на мобильном телефоне, подключите маршрутизатор к Wi-Fi, SSID и пароль Wi-Fi по умолчанию указаны на нижней наклейке маршрутизатора

#### ШАГ 2.

Введите http://192.168.0.1 (IP-адрес маршрутизатора по умолчанию) в адресной строке.

Вы перейдете в мастер быстрой настройки, (показано на рисунке).

# Настройка роутера F10D

| Internet | Connection Type | L2TP 🖌                   |  |
|----------|-----------------|--------------------------|--|
|          | Domain Name/IP  | l2tp.internet.beeline.kz |  |
|          | User Name       |                          |  |
|          | Password        |                          |  |
|          |                 |                          |  |
| Wireless | 2.4G SSID       | Beeline_2.4G_0c5f        |  |
|          | 5G SSID         | Beeline_5G_0c5f          |  |
|          | WiFi Password   |                          |  |
|          |                 |                          |  |
| 6        | Login password  |                          |  |
|          | Domain Name     | beeline.com              |  |

- Выберите тип подключения к Интернету L2TP.
- Введите имя сервера L2TP, имя пользователя и пароль, SSID Wi-Fi и пароль в столбце конфигурации Wi-Fi.
- Установите пароль для входа в систему роутера.

### Настройка роутера F10D

#### ШАГ З.

После завершения первой настройки вы перейдете на страницу состояния, чтобы получить основную информацию о вашем маршрутизаторе, как показано ниже:

| ice information                 | нисмоги сороюду                |              |                   |          |  |
|---------------------------------|--------------------------------|--------------|-------------------|----------|--|
| Network topology                | Client                         | Router       |                   | Internet |  |
| Basic information<br>Statistics | <b></b> ))-                    | - ₩          | L — (             |          |  |
|                                 | Number: 1<br>Wired connection: | (P address   | MAC address       |          |  |
|                                 | zxcbeyond                      | 192.168.0.10 | 98 fa 95 68 14 df |          |  |
|                                 |                                |              |                   |          |  |
|                                 | Host name                      | IP address   | MAC address       |          |  |
|                                 | None                           |              | 177 <u>2</u> (    |          |  |
|                                 |                                |              |                   |          |  |
|                                 |                                |              |                   |          |  |

### Рекомендации по расположению роутера F10D:

- ✓ Старайтесь расположить оборудование на центральное место в доме.
- ✓ Установить оборудование на открытом месте, например, на стене или на столе.
- Убедитесь, что высвечивается LED индикатор, в случае отсутствие сигнала, необходимо сделать сброс модема к заводским настройкам
  - Reset. Для этого нужно нажать и удерживать несколько секунд кнопку Reset, которая находится на торце устройства. Используйте что-нибудь тонкое вроде иголки, скрепки.
- ✓ Располагайте беспроводное сетевое оборудование на расстоянии 1-2 метра от приборов, являющихся источником радиочастотных волн.
  Радиотелефоны или другие радиоуправляемые оборудования могут существенно снизить радиус действия беспроводной сети.